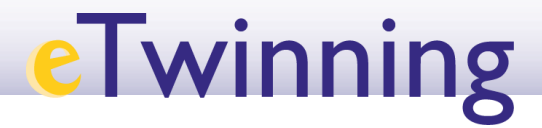

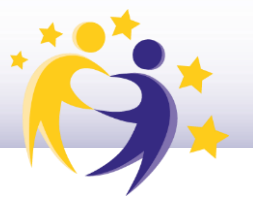

#### Cómo crear un evento online

### (videoconferencia) en el TwinSpace

Solo los docentes administradores pueden crear un evento online (videoconferencia).

**1)** Haz clic en la sección **CREAR UNA REUNIÓN** (Dentro de *Home*/Inicio), y después, en **Crear una reunión en línea** (*Create online meeting*).

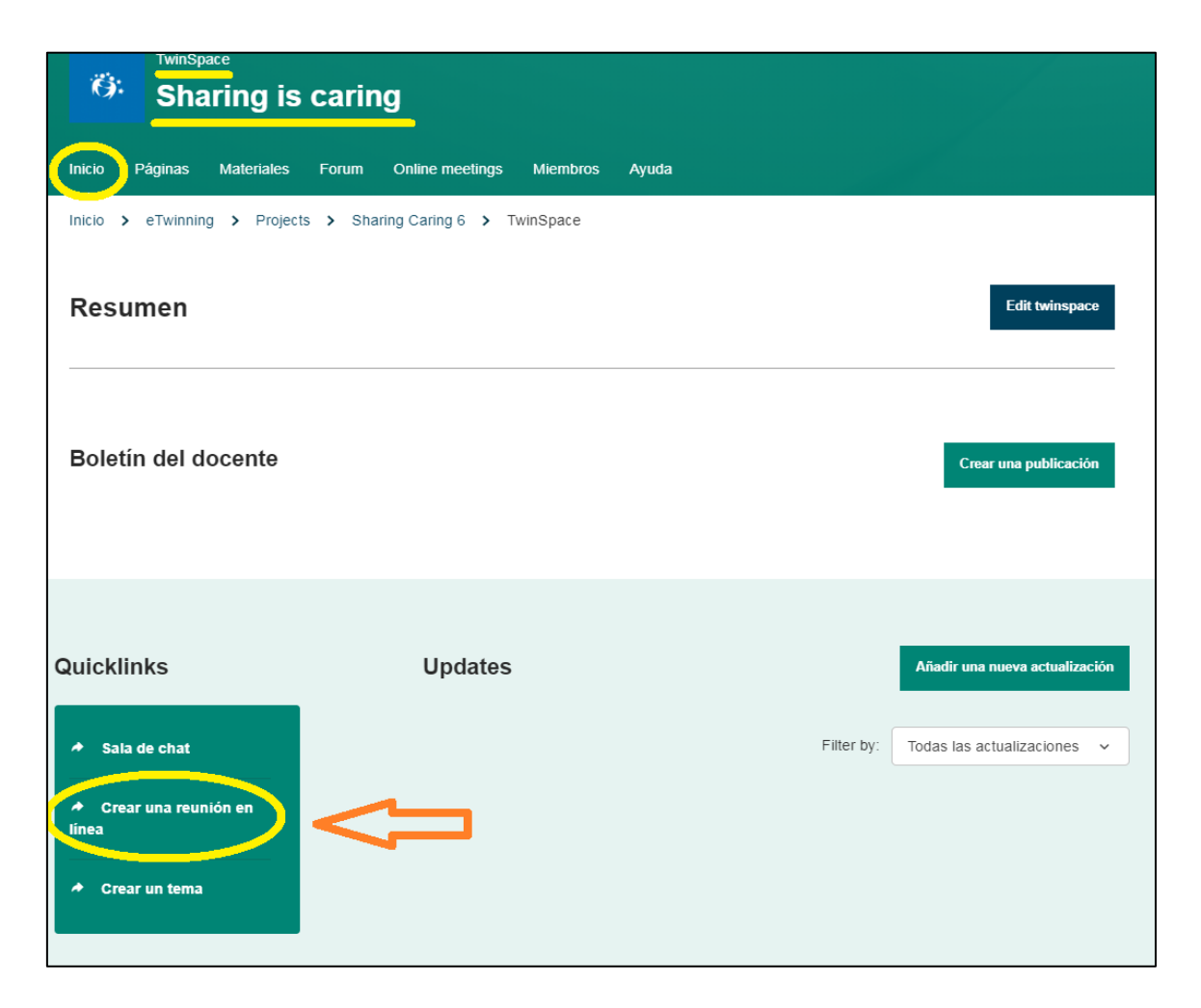

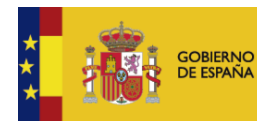

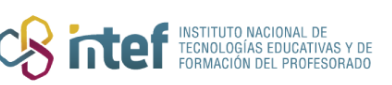

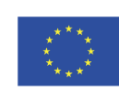

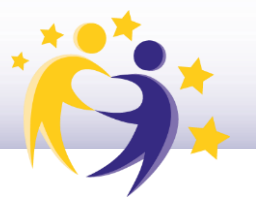

También puedes acceder desde la sección de *Online meetings,* haciendo clic sobre *Meetings.* 

| Ö:       | TwinSpace<br>Sharing is | caring                   |            |                 |           |  |
|----------|-------------------------|--------------------------|------------|-----------------|-----------|--|
| Inicio   | Páginas Materiales      | Forum Online meetings    | Miembros   | Ayuda           |           |  |
| Inicio > | eTwinning > Project     | s > Sharing Caring 6 > T | winspace > | Online meetings |           |  |
| Onli     | ne meetings             |                          |            |                 |           |  |
|          |                         |                          |            |                 |           |  |
|          |                         |                          |            |                 |           |  |
|          |                         |                          |            |                 |           |  |
|          | Me                      |                          | ;=         |                 | Chat room |  |
|          |                         | Joungo                   |            |                 | Gilderoom |  |
|          |                         |                          |            |                 |           |  |

2) Aparecerá esta ventana. Pon un título y una breve descripción (*Meeting details*) del tema de la reunión que vas a organizar.

Selecciona el número de participantes, la duración de la sesión y la fecha (ten en cuenta los días festivos y las vacaciones de los países socios participantes en la reunión).

Una vez seleccionada la fecha, haz clic en uno de los intervalos horarios disponibles para elegir la hora (atención a las diferencias horarias con los países socios).

Y haz clic en **Guardar**.

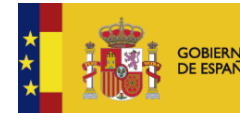

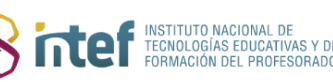

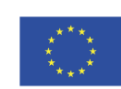

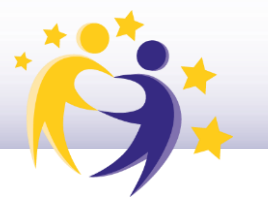

| Search to det a list of a                                                                                 | er of participants, dura<br>available timeslots. | tion and date for your event a | and then click or |
|----------------------------------------------------------------------------------------------------|--------------------------------------------------|--------------------------------|-------------------|
| * indica que el campo es ob                                                                               | oligatorio                                       |                                |                   |
| Título *                                                                                                  |                                                  |                                |                   |
| Welcome meeting!                                                                                          |                                                  |                                |                   |
| Description                                                                                               |                                                  |                                |                   |
| Let's meet each other                                                                                     | and talk about our pro                           | <u>pject</u>                   |                   |
| Number of participants                                                                                    | S *                                              | Allow recording                |                   |
| 2-10                                                                                                    | ~                                                | Yes                            | ~                 |
| Duration *                                                                                                |                                                  | Fecha *                        |                   |
| 1h                                                                                                    | ~                                                | 2022-12-01                     | Ċ                 |
| Search time slot                                                                                          | <b>ts (24)</b>                                   |                                |                   |
| Available time slo<br>Please, select one time                                                             |                                                  |                                |                   |
| Available time slo Please, select one time From 00:00 to 01                                               | :00 (CET)                                        |                                |                   |
| Available time slo<br>Please, select one time<br>From 00:00 to 01<br>From 01:00 to 02                     | :00 (CET)<br>::00 (CET)                          | <u> </u>                       |                   |
| Available time slo<br>Please, select one time<br>From 00:00 to 01<br>From 01:00 to 02<br>From 02:00 to 03 | :00 (CET)<br>::00 (CET)<br>::00 (CET)            |                                |                   |

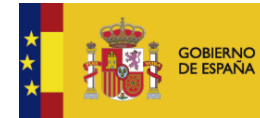

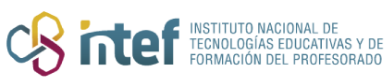

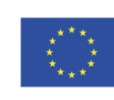

Cofinanciado por la Unión Europea

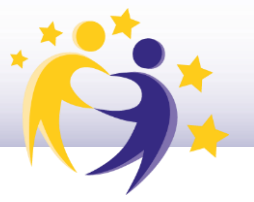

**3)** Una vez guardado, te aparecerá un mensaje diciendo que tu *meeting* ha sido creado, así como un resumen de esta reunión en línea:

| TwinSpace                                                                                                  |  |
|----------------------------------------------------------------------------------------------------|--|
| Home Pages Materials Forum Online meetings Members Support                                                 |  |
| Home > eTwinning > Projects > Sharing Caring 6 > Twinspace > Online Meetings > Meetings > Welcome meeting! |  |
| Status message Close this message The online meeting <u>Welcome meeting!</u> has been created.             |  |
| 01<br>DEC<br>2022 Welcome meeting!                                                                         |  |
| Let's meet each other and talk about our project.                                                          |  |
| Meeting details                                                                                            |  |

| Fecha                                                                                | 01.12.2022                                                                                                    |
|--------------------------------------------------------------------------------------|----------------------------------------------------------------------------------------------------|
| Starting time                                                                        | 12:00 AM                                                                                                    |
| Ending time                                                                          | 1:00 AM                                                                                                    |
| Remaining seats                                                                      | 9                                                                                                    |
|                                                                                      |                                                                                                    |
| (i) To join this me<br>• click the "s<br>• visit this pa<br>You can only sig         | eeting you should:<br>sign up" button to register your participation<br>age and click the "enter room" button on the day and time of the meeting<br>gn up for an online meeting for as long as there are available seats. |
| <ul> <li>Click the 's</li> <li>visit this pa</li> <li>You can only signal</li> </ul> | age and click the "enter room" button on the day and time of the meeting<br>gn up for an online meeting for as long as there are available seats.                                                                         |

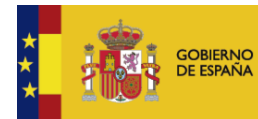

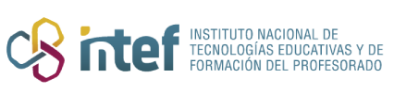

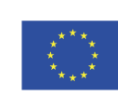

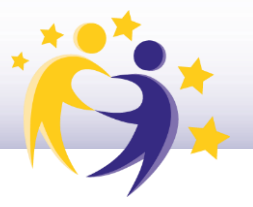

**4)** Observa cómo se ve la videoconferencia programada en la sección de las *Online meetings,* clicando sobre *Meetings*.

| Ö:      | <sup>TwinSpa</sup>  | ace<br>Iring is | carin       | g               |             |                |        |             |             |
|---------|---------------------|-----------------|-------------|-----------------|-------------|----------------|--------|-------------|-------------|
| nicio F | <sup>o</sup> áginas | Materiales      | Forum       | Online meeting  | s Miembros  | Ayuda          |        |             |             |
| nicio > | eTwinnin            | g > Projects    | s > Sha     | ring Caring 6 > | Twinspace > | Online Meeting | is 🕨 N | Vleetings   |             |
| leeti   | ngs                 |                 |             |                 |             |                |        |             | Create meet |
| Jpcom   | ing me              | etings          |             |                 |             |                |        | Past meetin | ngs         |
|         |                     | MEETING         |             |                 |             |                |        |             |             |
|         | DEC                 | Welcome me      | eeting!     |                 |             |                |        |             |             |
| 2       | 022                 | 12:00 AM        |             | <               |             |                |        |             |             |
| Let's r | neet each           | other and talk  | about our p | project.        |             |                |        |             |             |
|         |                     |                 |             |                 |             |                |        |             |             |

**5)** Cuando sea el día de la reunión, tanto tú como el resto de los miembros del evento podréis acceder desde la misma sección (*Online meetings*) haciendo clic sobre "Entrar"

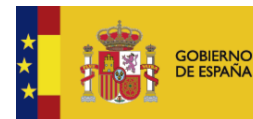

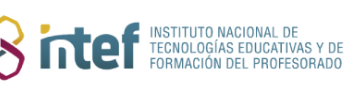

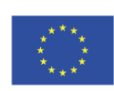